## **Convert Office Documents to PDF – for Windows Users**

These instructions apply to all Office 2016 applications

- 1. Open your Word document.
- 2. File Tab > Save as Adobe PDF. Accept the resulting AdobePDFMaker prompt.

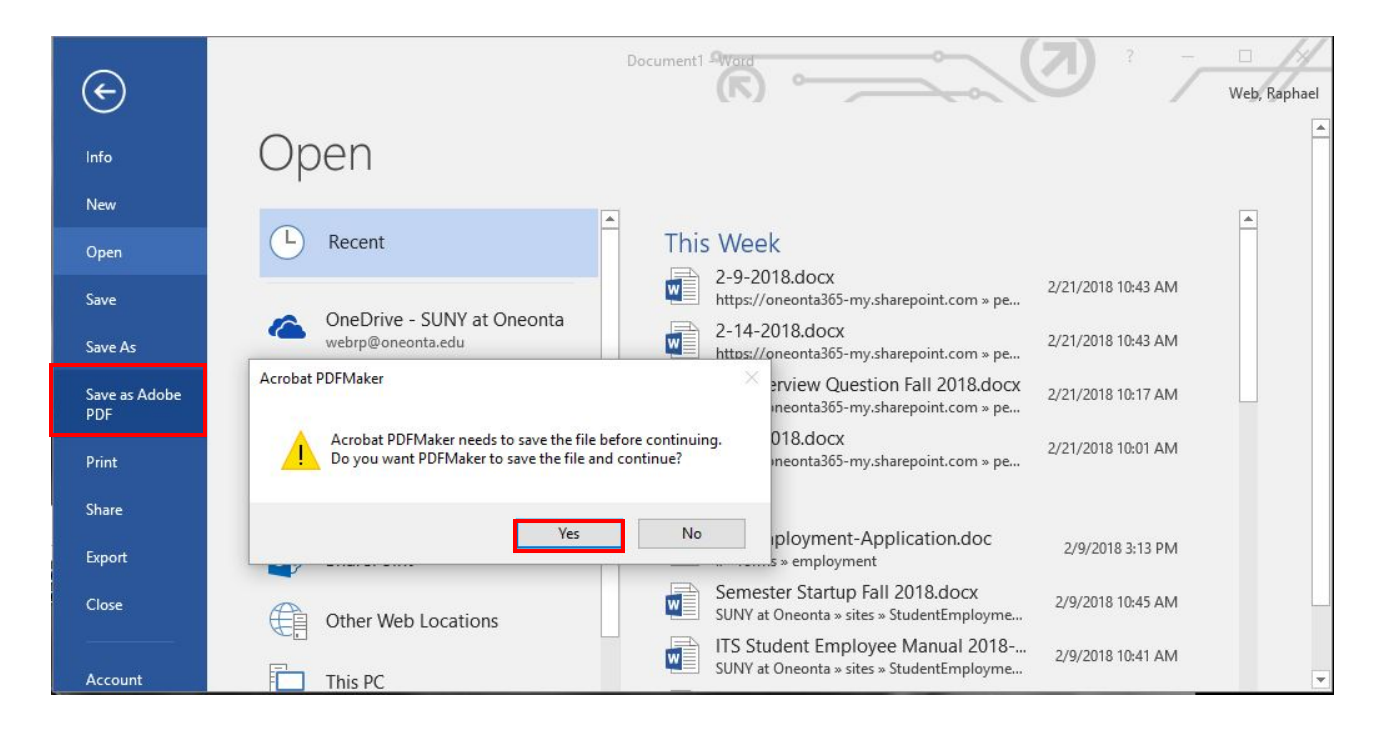

3. The system has to save the Word document as a .docx file (required).

| $\rightarrow$ $\uparrow$ $\uparrow$ $\blacksquare$ > This PC > Documents                          |                                                                   | V O Search Do |                      | Search Docume                                                                | ocuments ,                                               |   |
|---------------------------------------------------------------------------------------------------|-------------------------------------------------------------------|---------------|----------------------|------------------------------------------------------------------------------|----------------------------------------------------------|---|
| organize 👻 New fold                                                                               | er                                                                |               |                      |                                                                              |                                                          | ( |
| This PC ^ Desktop Documents Documents                                                             | Name<br>Adobe<br>Custom Office Templates                          |               | D;<br>9/<br>7/<br>5/ | ate modified<br>/29/2017 1:47 PM<br>/26/2016 2:53 PM<br>/19/2017 9:29 AM     | Type<br>File folder<br>File folder<br>File folder        |   |
| Music <ul> <li>Pictures</li> <li>Videos</li> <li>Local Disk (C:)</li> <li>DVD RW Drive</li> </ul> | My Pictures<br>My Videos<br>OneNote Notebooks<br>Sound recordings |               | 5/<br>5/<br>6/<br>2/ | (19/2017 9:29 AM<br>(19/2017 9:29 AM<br>(29/2017 4:33 PM<br>(24/2017 9:45 AM | File folder<br>File folder<br>File folder<br>File folder |   |
| File name: Doc1<br>Save as type: Word<br>Authors: Web                                             | .docx<br>Document (*.docx)<br>, Raphael Tag                       | gs: Add ata   | g                    |                                                                              |                                                          |   |
| Sav                                                                                               | e Thumbnail                                                       |               |                      |                                                                              |                                                          |   |

4. Then, save file as PDF.

|                                                                                                    | v Ö                                                                        | Search Docume                                                                                     | nts                                                   | Q                                                                |   |
|----------------------------------------------------------------------------------------------------|----------------------------------------------------------------------------|---------------------------------------------------------------------------------------------------|-------------------------------------------------------|------------------------------------------------------------------|---|
| Organize  New folde This PC Desktop Documents Documents Music                                                                             | r<br>Name<br>Adobe<br>Custom Office Templates<br>My Music<br>E My Pictures | Date modified<br>9/29/2017 1:47 PM<br>7/26/2016 2:53 PM<br>5/19/2017 9:29 AM<br>5/19/2017 9:29 AM |                                                       | Type<br>File folder<br>File folder<br>File folder<br>File folder | • |
| <ul> <li>Pictures</li> <li>Videos</li> <li>Local Disk (C:)</li> <li>DVD RW Drive</li> <li>its (\\www.one</li> <li>P Drive (P:)</li> </ul> | My Videos OneNote Notebooks Sound recordings                               | 5/<br>6/<br>2/                                                                                    | 19/2017 9:29 AM<br>29/2017 4:33 PM<br>24/2017 9:45 AM | File folder<br>File folder<br>File folder                        |   |
| File name: Doc1.<br>Save as type: PDF fil                                                                                                 | pdf<br>es (*.pdf)<br>v Result [                                            | Restrict Editing                                                                                  |                                                       |                                                                  |   |